User Manual Manuel Utilisateur Bedienungsanleitung Manual de Uso Manuale Operativo Manual de Utilizador

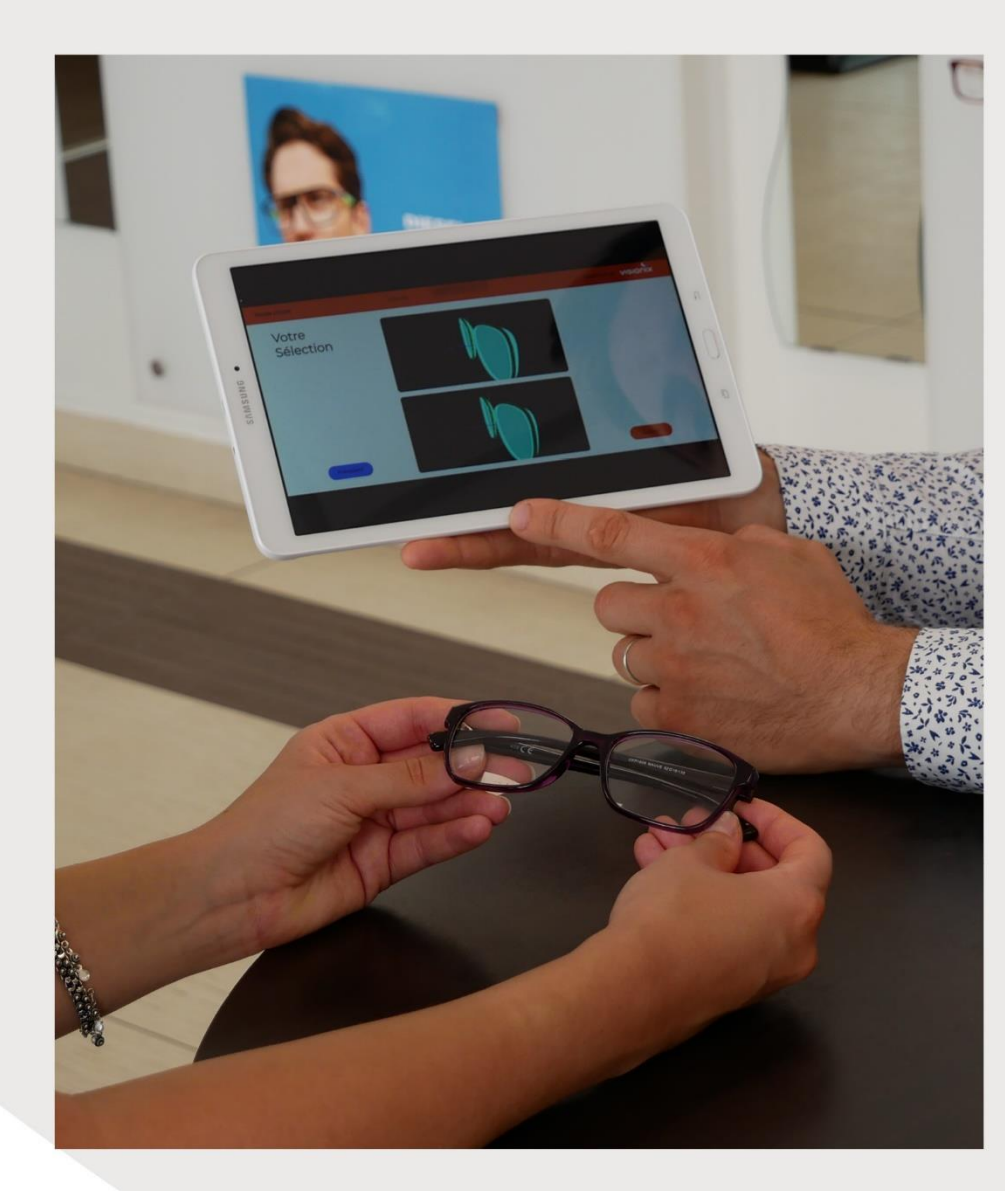

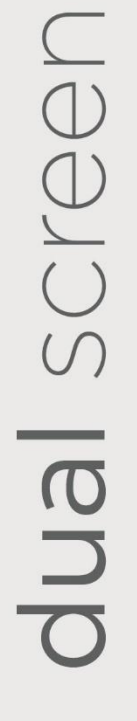

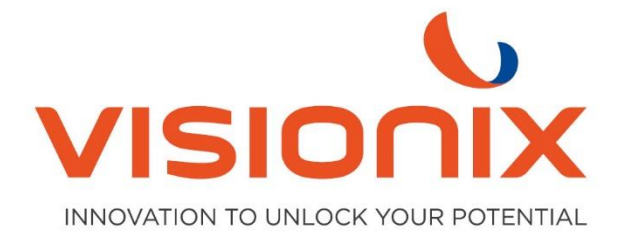

- 1. Installation
- 1.1. Verbindung zum Blocker mit IP-Adresse

Platzieren Sie zwei Finger oben auf dem Multitouch-Display und ziehen Sie sie vertikal nach unten. Dadurch erhalten Sie Zugriff auf die technischen Menüs des Blockers.

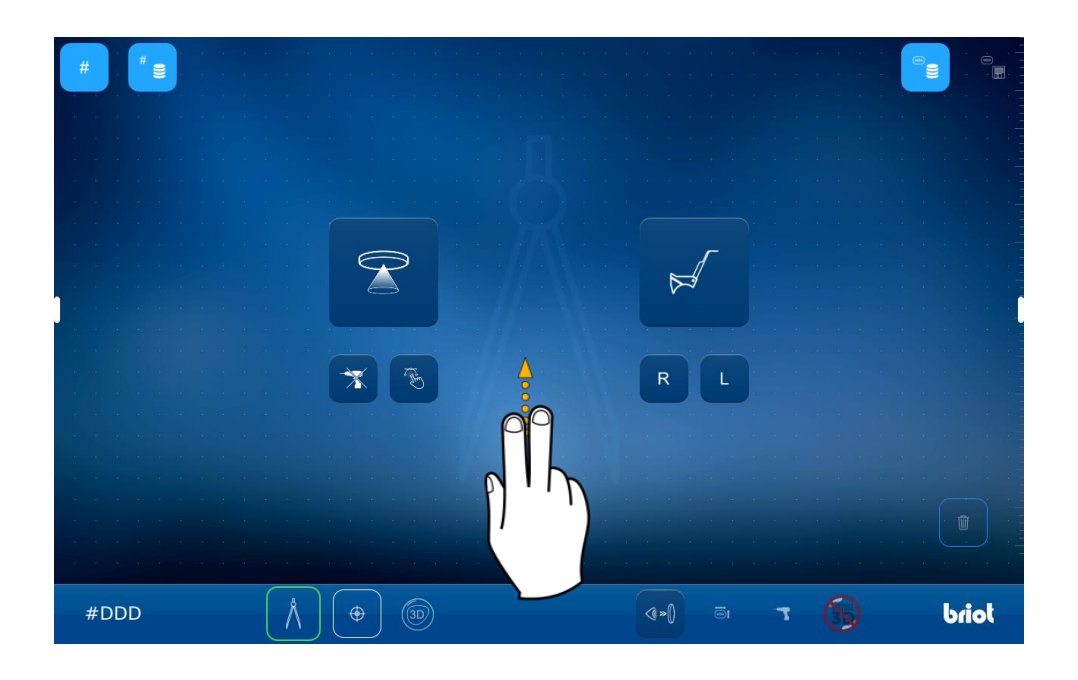

Es erscheint das Zahnradsymbol für den Zugriff auf die Menüs. Dieses bitte drücken.

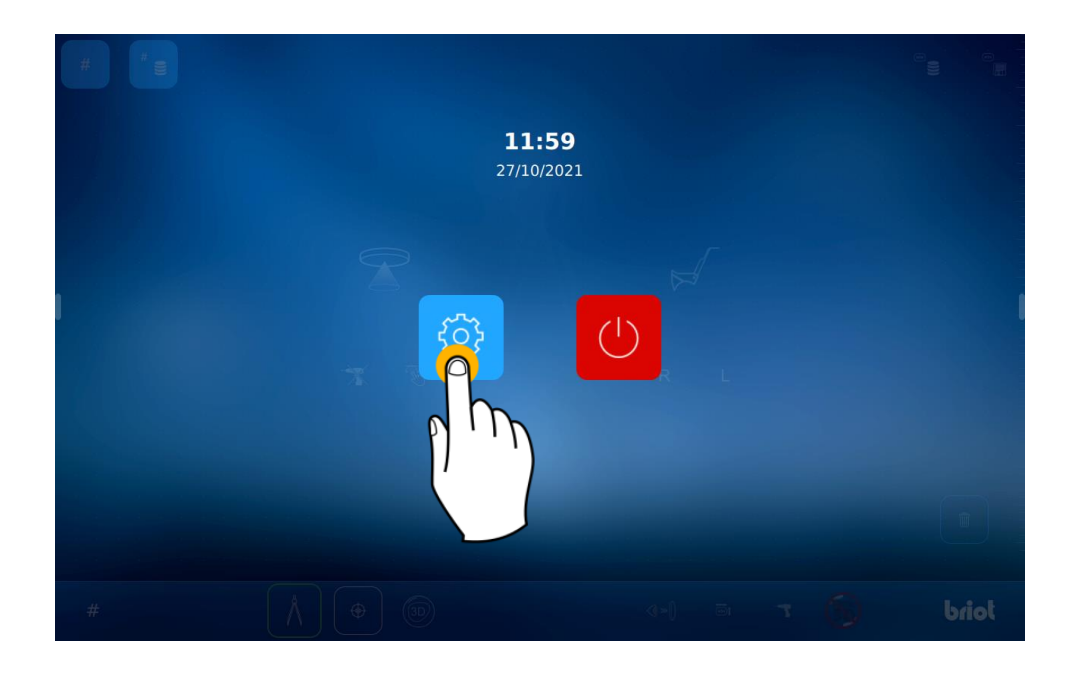

Um auf das Infomenü zuzugreifen, scrollen Sie viermal nach links durch den Bildschirm (1).

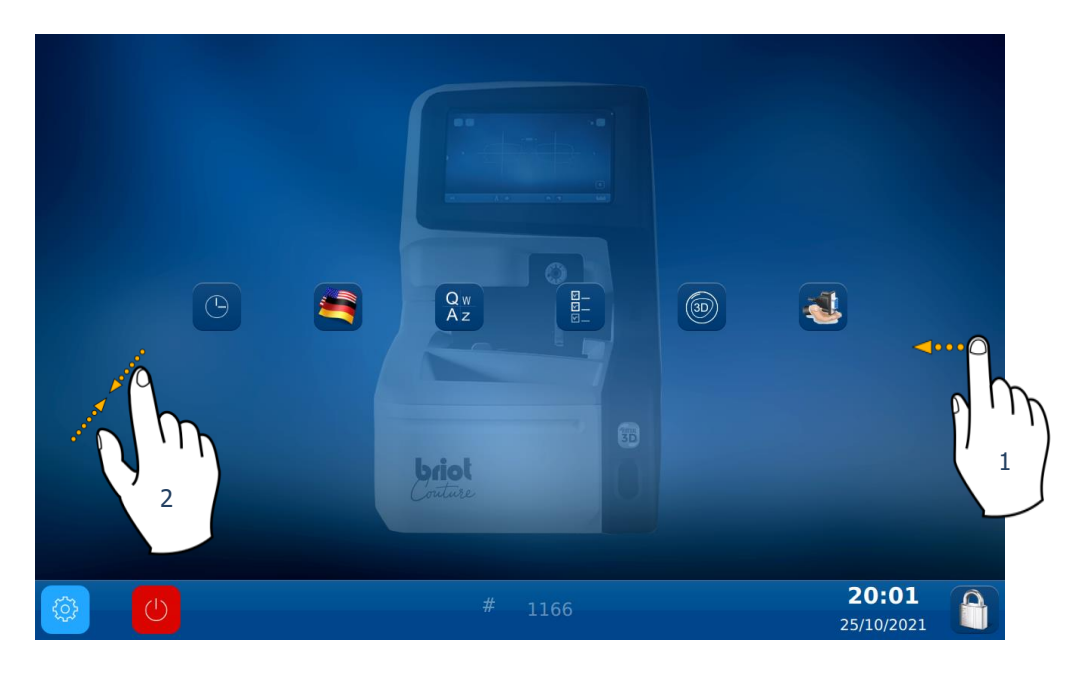

Sie können auch auf die Einstellungen zugreifen, indem Sie die Finger auf dem Bildschirm zusammendrücken. (2).

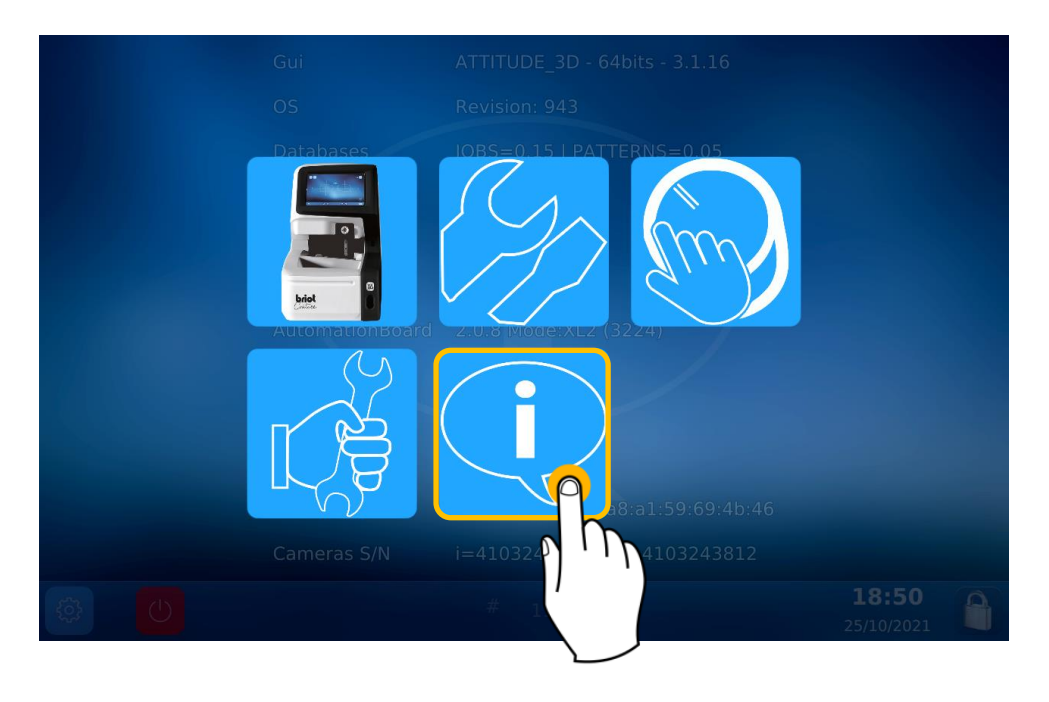

|   | Gui             | ATTITUDE_3D - 64bits - 4.6.91 / WebApp V01.00.91             |
|---|-----------------|--------------------------------------------------------------|
|   | OS              | Revision: 1623 (V2)                                          |
|   | Databases       | JOBS=0.16   PATTERNS=0.05                                    |
|   | MechLib         | 01.01.36                                                     |
|   | TiAdcis         | V39                                                          |
|   | Serial number   | 3099 Rev: 7                                                  |
|   | AutomationBoard | 2.0.8 Mode:XL2 (3231)                                        |
|   | Tested          | 22/09/21 11:11                                               |
|   | FPGA            | 2.3                                                          |
|   | BOOT            | 1.6                                                          |
|   | Netzwerk        | 192.168.5.44 a8:a1:59:69:4c:98   name: visionix-couture-1906 |
|   | Cameras S/N     | i=4103823301   m=4103823229                                  |
| ¢ | U               | # 1906 <b>13:36</b><br>21/10/2022                            |

Hier erscheinen jetzt die Infos der IP Addresse.

## 2. Use

Verwenden Sie einen Webbrowser und tippen Sie auf die IP-Adresse in der Suchleiste (der Blocker und das verwendete Gerät müssen im selben Netzwerk verbunden sein).

| ← → C G 192.168.5                     | Nouvel of Nouvel of Nou | onglet | × +                        |
|---------------------------------------|----------------------------------------------------------------------------------------------------|--------|----------------------------|
|                                       | $\leftrightarrow$ $\rightarrow$ C                                                                                                    | G      | 192.168.5                  |
| Visionix Q 192.168.5 Recherche Google | Visionix                                                                                                    | < Q    | 192.168.5 Recherche Google |

Sie gelangen auf die nächste Seite. Mit der richtigen IP-Adresse sehen Sie den Begrüßungsbildschirm.

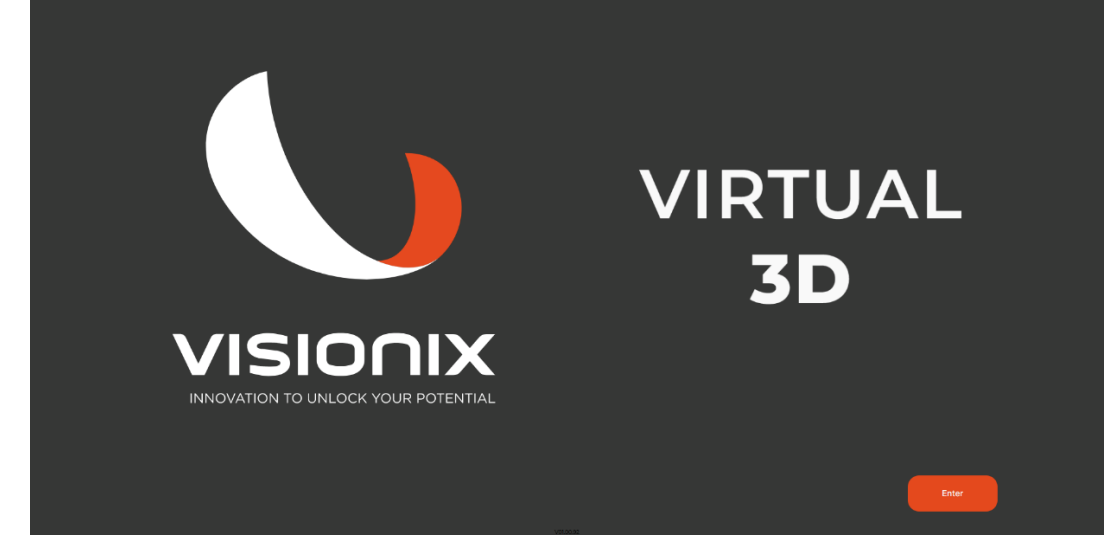

Klicken Sie nun auf "Enter". Um auf die Auftragsseite zuzugreifen.

| ( ) |            | 10/24/22   02:22 PM |      | VISIONIX [] |
|-----|------------|---------------------|------|-------------|
| ſ   | Job Number | Image               | Date |             |
|     |            |                     |      |             |
|     |            |                     |      |             |
|     |            |                     |      |             |
|     |            |                     |      |             |
|     |            |                     |      |             |
|     |            |                     |      |             |
|     |            |                     |      |             |
|     | 0          | Page 3              | •    |             |
|     |            |                     |      |             |

Die letzten 7 Jobs werden angezeigt. Sie wählen eine aus und klicken auf "Weiter".

Auf dem Bildschirm mit den Rahmenparametern haben Sie die Möglichkeit, die Eigenschaften des betreffenden Objektivs zu ändern. Ein Klick auf "Weiter" startet die Berechnung.

| د 🕥 |          |                                                       | 10/24/22   02:19 PM |                                                                           | VISIONIX [] |
|-----|----------|-------------------------------------------------------|---------------------|---------------------------------------------------------------------------|-------------|
|     |          | R   ▼ -5   ▼ 0.5   ▼ 45   ▼ 32   ▼ 16   ▼ 1.724   ▼ 2 |                     | L<br>V -4,5 A<br>V 1 A<br>V 30 A<br>V 32,5 A<br>V 77 A<br>V 16 A<br>V 1 A |             |
|     | Previous |                                                       |                     | (                                                                         | Next        |

Auf der nächsten Seite wird die Fassung mit verschiedenen Linsen angezeigt: IMMER CR39 1.5 Index unten und gewählter Index oben. Mit einem Klick 🖸 können Sie die Fassung im Vollbildmodus anzeigen. Mit einem Klick 🖾 können Sie die Fassung ein- und ausblenden.

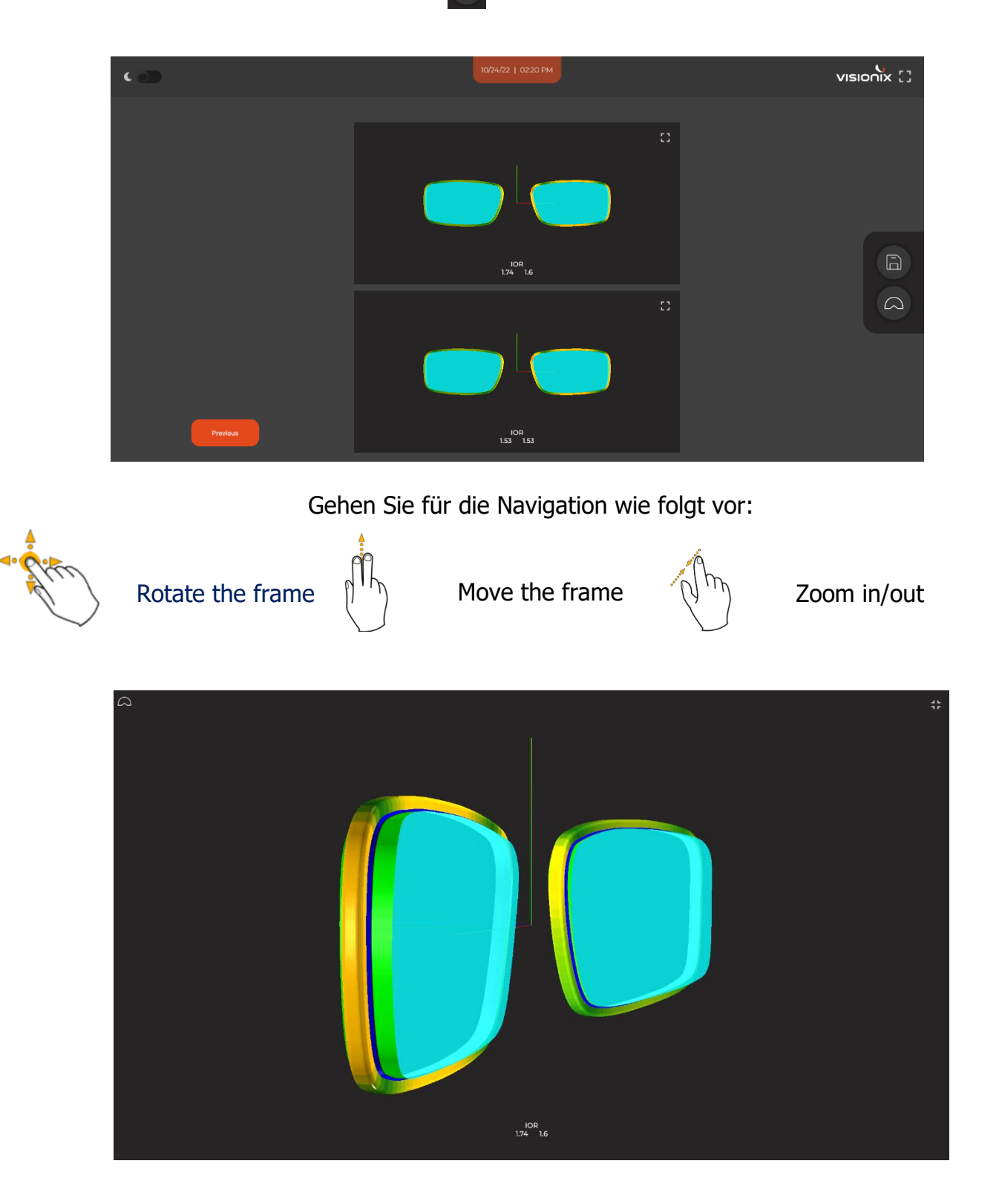